## HERE COMES THE BUS

Receive Notifications or Email Alerts When The Bus Is Close To Your Home!

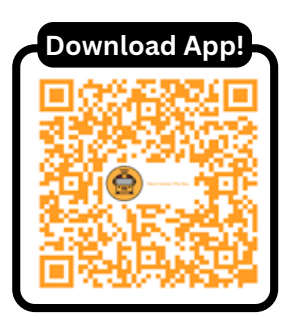

HERE COMES THE BUS APP

**REGISTER NOW** 

## NOW AVAILABLE FREE @ NISD!

FOR STUDENTS ELIGIBLE FOR TRANSPORTATION

## How To Get Started!

**Step 1**: Download the "<u>Here comes the Bus</u>" app on google play & app store <u>**OR**</u> you can also visit **herecomesthebus.com** 

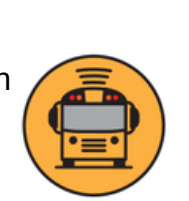

**Step 2:** Tap the "Sign Up!" Button at the bottom of the app screen to create your account and enter your email, first, and last name

**STEP 3:** Enter one of the following codes: **Special Needs Student: 29998** <u>OR</u> **General Student: 29995** you will need to tap "**Next**", then "**Confirm**"

**Step 4**: Once you create and set a password, look for a "Welcome to Here comes the bus" email in your inbox. **Tap the link** to activate your account

**STEP 5**: Under "My Student", tap "**ADD**" & Enter your students **LAST NAME & <u>ID Number</u>**. Once confirmed, You're ready to start using the Here comes the bus App!

WHEN A FAMILY HAS RIDERS FROM BOTH SPECIAL NEEDS AND GENERAL, YOU MUST RETURN TO STEP 2 (HOME SCREEN) TO CHANGE FROM SPECIAL NEEDS TO GENERAL TO ACCESS YOUR NEXT CHILD'S DATA. YOU CAN ADD MULTIPLE STUDENTS FROM THE SAME CATEGORY WITHOUT RETURNING TO STEP 2.

## **QUESTIONS?**

Contact your student's bus Station!

CULEBRA 210-397-0275 NORTH 210-397-0850 WEST (MCCLUNG) 210-398-1550 SOUTH 210-397-0250 RHODES 210-397-0900 EMAIL: TRANSPORTATION@NISD.NET

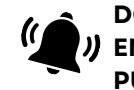

SCAN FOR VIDEO INSTALL

**TUTORIAL!** 

SCAN ME

DON'T FORGET TO )) ENABLE TXT & EMAIL PUSH NOTIFICATIONS!

SCHOOL BUS